# 1. 学生登录系统及个人信息维护

学生通过访问 http://202.204.175.192/UIBEHome.aspx

首先需要登录统一身份认证,使用本人的学号及密码登录信息门户,在系统导航区域点击"外事系统"就可进入外事工作服务系统。

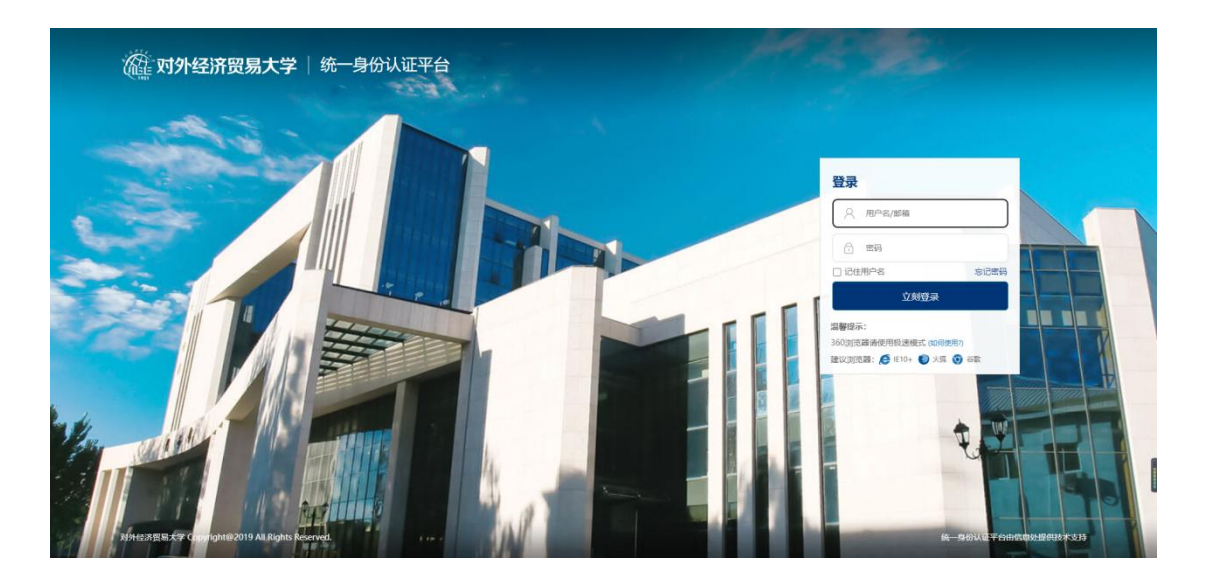

首次登录首先需要进入<u>个人中心</u>完善个人基本信息、学习经历等信息以后 就可以直接申请海外留学项目。

| 葡页/Home      | 请勿上传涉密材料/Plese do not upload any confidential files 刷新当前界面/Refresh                              |
|--------------|-------------------------------------------------------------------------------------------------|
| III 回际交流被提取考 | •• 通知公告 更多                                                                                      |
| ● 子生用小量子交換整理 | 第該2002         ●1283         2021-07-05           軍業地震軍学校監事学校監事学校監事学校監事学校監事学校監事学校監事学校監事学校監事学校監事 |
|              | ₩₩T₩                                                                                            |

| 間 52 Home        | 普页/Home » 个人中心 » 我的个人资料 |                                                                                                    |                    | 请勿上传涉密核 | 別科/Plese do not upload any | confidential files 服新当前界面 |
|------------------|-------------------------|----------------------------------------------------------------------------------------------------|--------------------|---------|----------------------------|---------------------------|
| 713446792222     | ▶ 系统编号: 20202033STU0007 |                                                                                                    |                    |         |                            |                           |
| erte 🗸 🗸         | ※ ◎ 个人信息                |                                                                                                    |                    |         |                            |                           |
| 外事动态 🗸 🗸         |                         | 姓名 (中文)                                                                                                    | 姓名(川音)             |         | 12.50                      |                           |
| 个人中心 ~           |                         | Ξ-                                                                                                    | WANGYI             |         |                            |                           |
| 我的个人资料           |                         |                                                                                                    |                    |         |                            |                           |
| 密码修改 Change your |                         | 出生日期                                                                                                    | 身份证号码              |         | 户口所在地                      |                           |
| password         |                         | 1999-12-01                                                                                                    | 131102199912012111 |         | 北京市 × 北京                   | हत्ते ः                   |
|                  |                         | 政治面貌                                                                                                    | 健康状況               |         | 出生地                        |                           |
|                  |                         |                                                                                                    | ~                  | •       |                            |                           |
|                  |                         |                                                                                                    |                    |         |                            |                           |
|                  |                         | 結實                                                                                                    | 民族                 |         | 录取类别                       |                           |
|                  |                         |                                                                                                    | 汉族                 | ×       | 统招                         | 1                         |
|                  |                         | of the base of the base of the | 1 200              |         | PE -                       |                           |
|                  |                         | 外语学院                                                                                                    | × 2022             |         | 40                         |                           |
|                  | 图片要求 <u>上传头象</u>        |                                                                                                    |                    |         |                            |                           |
|                  | 照片检测结果                  | 学历 (英文)                                                                                                    | <b>附读专业。</b>       |         | 专业方向日                      |                           |
|                  | 1. 照片未上传                |                                                                                                    | 哲学                 | × •     |                            |                           |
|                  |                         |                                                                                                    |                    |         |                            |                           |
|                  |                         | 1948 P 199                                                                                                    | 2-91952            |         |                            |                           |
|                  |                         |                                                                                                    |                    |         |                            |                           |
| FEDDA A 2020     | 年级                      | 手机号码                                                                                                    | 电子邮件               |         | QQ号码                       |                           |
| 密码修改 Change your | 一年级                     | 1                                                                                                    | 1                  |         |                            |                           |
| password         |                         |                                                                                                    |                    |         |                            |                           |
|                  | 微信号码                    | 家庭住址                                                                                                    | 家庭电话               |         | 紫急联系人姓名                    |                           |
|                  | 1                       |                                                                                                    |                    |         | 1                          |                           |
|                  | 紧急联系人手机                 | 复急联系人与本人关系                                                                                                    |                    |         |                            |                           |
|                  | 1                       | 父亲                                                                                                    | **                 |         |                            |                           |
|                  |                         |                                                                                                    |                    |         |                            |                           |
|                  | ※                       |                                                                                                    |                    |         |                            | +%10736                   |
|                  | 序号 起止时间                 | 学校名称                                                                                                    | 学校地址               | 学历      | 5                          | 操作                        |
|                  |                         |                                                                                                    | 暫未查询到符合条件的数据!      |         |                            |                           |
|                  |                         |                                                                                                    |                    |         |                            |                           |
|                  |                         |                                                                                                    |                    |         |                            |                           |

# 2. 学生海外留学申请

个人资料修改完成后返回系统首页,选择学生海外留学交流管理;

| G | 篇页Home       | 请勿上传涉密材料/Plese do not upload any confidential files 刷新当前界面/Refre | sh |
|---|--------------|------------------------------------------------------------------|----|
| 8 | III 回际交流编程序务 | • · 通知公告 更多                                                      | ]  |
|   |              | Rist0002 @#50 2021-07-05                                         |    |
| ۲ |              | 重要指始重要指始重要指始重要指始重要指始重要指始重要指始                                     |    |
|   |              | 测试通知 <b>②</b> 本33升 2021-06-24                                    |    |
|   |              | 刻刻成和j <b>②</b> 元2JJ 2021-06-24                                   |    |
|   |              | 憲法0001 ②素を持 2021-06-24                                           | L  |
|   |              |                                                                  |    |
|   |              |                                                                  |    |
|   |              | i≣ 综合事务                                                          | -  |
|   |              | die Ta                                                           |    |
|   |              | III 基础模块                                                         |    |
|   |              | <ul> <li>Ф.Ф.</li> </ul>                                         |    |
|   |              |                                                                  | J  |

进入模块后选择学生海外留学项目查询,在这里可以看到所有可以进行申 请的项目和项目的详细信息,如下图:

| 分 前页/Home             | 首页/Home »       | 学生海外留学交流管理 >> 学生 | 海外留学项目查询 |      |        |                     | 请勿上传》                      | ♥密材料↓/Plese do not | upload any confidential | files 刷新当前界面/Refres |
|-----------------------|-----------------|------------------|----------|------|--------|---------------------|----------------------------|--------------------|-------------------------|---------------------|
| <b>∂ 718#870200</b> × | Q. 查询条件         |                  |          |      |        |                     |                            |                    |                         |                     |
| 》学生海外留学项目查询           | 智能搜索            |                  | 項目       | 年度   |        | 项目类别                |                            | 申请对象               |                         |                     |
| 学生海外留学申请查询            |                 |                  |          |      |        | •                   |                            | •                  |                         | •                   |
| ・ 模板下载 ・              |                 |                  |          |      |        |                     |                            | Q 接流               | -T 2 1175844            | > 展开更多查询条件          |
| 目 外軍动态 · ·            | <b>:</b> 書 查询结果 |                  |          |      |        |                     |                            |                    |                         |                     |
| ◎ 个人中心                | 序号              | 项目名称             | 项目编号     | 项目年度 | 項目类別   | 申请对象                | 项目起止日期                     | 是否有效               | 审批状态                    | 操作                  |
|                       | 1               |                  | 项目编号1    | 2022 | 联合培养项目 | 本科生,硕士研究生,博士研究<br>生 | 2022-02-17至2022-08-02共167天 | 有效                 | 审批通过                    | 慶作 🔻 👩              |
|                       | 2               |                  | 116      | 2021 | 交换项目   | 本科生、硕士研究生           | 2021-09-01至2021-12-01共92天  | 有效                 | 审批通过                    | 日本                  |
|                       | 3               | 10.00            | 100011   | 2021 | 交换项目   | 本科生.硕士研究生.博士研究<br>生 | 2021-10-15至2022-10-06共357天 | 有效                 | 审批通过                    | 作<br>展作・ 手<br>舞     |
|                       |                 | 1000             | 100010   | 2021 | 交換项目   | 本科生,硕士研究生,博士研究<br>生 | 2021-06-18至2021-11-30共166天 | 有效                 | 审批通过                    | 獲作・                 |
|                       | 6               |                  | 202001   | 2020 | 交换项目   | 本科生,硕士研究生,博士研究<br>生 | 2020-10-27至2021-09-29共338天 | 有效                 | 审批通过                    | 篇作 -                |
|                       | 6               | 100              | 5        | 2020 | 短期访学项目 | 本科生,硕士研究生,博士研究<br>生 | 2020-09-22至2020-10-10共19天  | 有效                 | 审批通过                    | 展作 •                |
|                       | 7               |                  | 001      | 2020 | 短期访学项目 | 本科生、硕士研究生           | 2020-01-06至2020-01-20共15天  | 有效                 | 审批通过                    | 展作 •                |
|                       | 8               | 1000             | 7        | 2020 | 长期访问项目 | 本科生,硕士研究生,博士研究<br>生 | 2020-09-22至2021-03-23共1天   | 有效                 | 审批通过                    | 凝作 •                |
|                       | 9               |                  | 3        | 2020 | 短期访学项目 | 本科生,硕士研究生,博士研究<br>生 | 2020-09-22至2020-10-10共19天  | 有效                 | 审批通过                    | 展作 •                |

选择一个项目,然后点击后面的"操作"按钮选择项目查看或者项目申请。

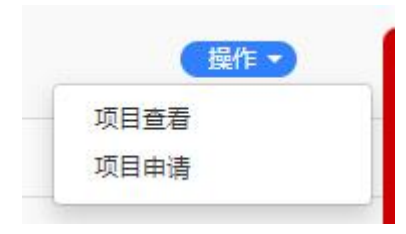

选择"项目查看"可以看到该项目的具体信息,如下图:

| 回 项目信息(系统编号: 1100002033STPR20220001) |                                   |          |                   |  |  |  |  |
|--------------------------------------|-----------------------------------|----------|-------------------|--|--|--|--|
| 项目名称                                 | 交换项目                              | 项目编号     | 项目编号1             |  |  |  |  |
| 项目级别                                 | 个人联系项目                            | 项目类型     | 联合培养项目            |  |  |  |  |
| 项目年度                                 | 2022                              | 项目学期     | 春季学期              |  |  |  |  |
| 项目起止日期                               | 2022-02-17至2022-08-02共167天(长期)    | 项目负责老师   | 学院秘书              |  |  |  |  |
| 国家/地区                                | 阿尔巴尼亚                             | 参与项目形式   | 线下                |  |  |  |  |
| 选派名额                                 | 11                                | 是否能转学分   | 否                 |  |  |  |  |
| 赛用                                   | 0.00                              | 是否支持申请资助 | 是 ()              |  |  |  |  |
| 可申请资助区域                              | 欧美大洋洲地区                           | 是否置顶     | 是用                |  |  |  |  |
| 是否有效                                 | 有效                                | 项目主办单位   | 按                 |  |  |  |  |
| 申报开始结束时间                             | 2022-02-17 16:38至2022-08-01 01:00 | 申请对象     | 本科生,硕士研究生,博士研究生 # |  |  |  |  |
| 申请年级                                 | 申请年级1                             | 招生专业     | 招生专业1             |  |  |  |  |
| GPA要求                                | 1                                 | 所需附件     | 护照首页              |  |  |  |  |
| ▶ 语言要求                               |                                   |          |                   |  |  |  |  |
| 序号                                   | 外语语种                              |          | 成绩要求              |  |  |  |  |
| 1                                    | TOEFL                             |          | 1                 |  |  |  |  |
| 2                                    | GRE                               |          | 2                 |  |  |  |  |
| ■院校介绍                                |                                   |          |                   |  |  |  |  |

选择"项目申请"将打开项目申请页面,首先需要阅读"申报须知"然后 点击"开始填报"按钮进行填报。点击"开始填报"后会弹出本人承诺确认界 面,直接点击"是"即可进入到申请填写页面,如下图:

| 首页/Home » 学生海外留学交流管理 » 学生海外                      | 留学项目查询                                                 |                                                | 请勿上传涉                                    | 密材料/Plese do not upload any confidential files 刷新当前界面/Rel |
|--------------------------------------------------|--------------------------------------------------------|------------------------------------------------|------------------------------------------|-----------------------------------------------------------|
| ■ 申报须知 👒                                         |                                                        |                                                |                                          |                                                           |
| 本人在本表格中填写的信息真实有效,并且已将<br>个人原因违反学校相关规定,责任和后果由学生本人 | 参加本项目的相关事宣告知家长。本人出境期间的学习交<br>承担。本人将遵守出访国家的法律法观,遭守接待学校的 | 流活动不涉及政治敏感问题、无知识产权保护问<br>校规校纪。本人将自行购买出访期间的医疗及意 | 题。本人将遵守学校有关学生出国(境)<br>外保险。本人保证按期回国。本人有义务 | 的规章制度,承诺及时办理注册、学籍、徽素、运校报到等手续。因<br>在出境访问期间确保个人财产及人身安全。     |
|                                                  |                                                        |                                                |                                          | 新从真间添以上的音2865 升始组织                                        |
| 页/Home » 学生海外留学交流管理 » 学生海外留                      | 平茨项目查询                                                 |                                                | 请勿上传涉                                    | 密材料/Plese do not upload any confidential files  刷新当前界面/Re |
| $\sim$                                           | <u> </u>                                               |                                                |                                          |                                                           |
|                                                  |                                                        |                                                |                                          |                                                           |
| 其大信卓 (项目编号: 项目编号1 项目                             | 空歌・交換価目)                                               |                                                |                                          |                                                           |
|                                                  | 姓名*                                                    | 性别*                                            |                                          | 护照号码 *                                                    |
|                                                  | I-                                                     | 男                                              | ×Ŧ                                       | 1563262                                                   |
|                                                  |                                                        |                                                |                                          | ◎ 通过信息验证:                                                 |
|                                                  | 姓拼音(与护照上一致)*                                           | 名拼音(与护照上一致)                                    | *                                        | 身份证号 *                                                    |
|                                                  | wang                                                   | yi                                             |                                          | 131102199912012111                                        |
|                                                  | ⊘ 通过信意验证!                                              | 遵过信息验证:                                        |                                          |                                                           |
|                                                  | <b>国館 *</b>                                            | 民族 *                                           |                                          | <b>錇贯*</b>                                                |
|                                                  | 阿尔巴尼亚                                                  | ×▼ 汉族                                          | × •                                      | 北京市 × 北京市 ×                                               |
|                                                  |                                                        |                                                |                                          |                                                           |
|                                                  | 入学年月*                                                  | 学制                                             |                                          | 出生日期 * 1000.12.01                                         |
|                                                  | 2022-03                                                | 一年69                                           |                                          | 1999-12-01                                                |
|                                                  | 学院 *                                                   | 学号 *                                           |                                          | 在读学历*                                                     |
|                                                  | 外语学院                                                   | ×▼ xs5                                         |                                          | 本科生 × •                                                   |
| 照片要求 <u>上传头像</u>                                 |                                                        |                                                |                                          |                                                           |
| 昭片检测结里                                           | 年级(本_)                                                 | 所读专业*                                          |                                          | 本人联系电话 *                                                  |
|                                                  | 一年級                                                    | x▼ 哲学                                          | × •                                      | 1                                                         |
|                                                  |                                                        |                                                |                                          |                                                           |
| 照片检测结果                                           | 年级(本_)                                                 | 所读专业*                                          |                                          | 本人联系电话*                                                   |
| 1. 照片未上传                                         | 一年級                                                    | x▼ 哲学                                          | × •                                      | 1.                                                        |
| B田姓名 *                                           | 辅导品联系由沃 *                                              | E-mail地址(除QQel8899                             | N ×                                      | 治信号码                                                      |
| 学院秘书                                             | 15362100000                                            | 15362100010@163                                | 3.com                                    | 15362100000                                               |
|                                                  | ◎ 通过信息验证!                                              | ◎ 通过信息验证!                                      |                                          |                                                           |
| 急联系人姓名                                           | 紧急联系人手机。                                               | 紧急联系人与本人关系,                                    |                                          |                                                           |
| E=                                               | 15763200000                                            | 其他                                             | × *                                      |                                                           |
| 運过信息检证                                           | 通过信息验证:                                                | ◎ 通过信息验证:                                      |                                          |                                                           |

加工团

紧急联系人

1

与申请人关系

父亲

填写并检查无误后,点击右下方的

出生日期

2022-03-03

保存并下一步 🔶

工作单位

电话

1

职务/职业

1

进入到申请信息页面,

操作

G7 排改 音 删除

保存并下

居住地

1

如下图:

序号

| 5排名*            | 排名总人 | 数 *  | 申请时学分绩点* | 申请时平均分* |           |
|-----------------|------|------|----------|---------|-----------|
|                 | 11   |      | 10.00    | 11.00   |           |
| ]阶段内是否有挂科*      |      |      |          |         |           |
|                 | × *  |      |          |         |           |
| 外语水平            |      |      |          |         |           |
| <b>皆</b> 外语水平列表 |      |      |          |         | +点击添加外语水平 |
| 序号              | 外语语种 | 成绩要求 | 考试时间     | 学生成绩    | 操作        |
|                 |      |      |          |         |           |
| 大学期间获奖情况        |      |      |          |         |           |
| 皆 获奖情况列表        |      |      |          |         | +点击添加获奖情况 |
|                 |      |      |          |         |           |

| 本人保证以上信息真实,已经全部省知父母或其他监护人并取得他们的问意;       |  |
|------------------------------------------|--|
| 本人保证總所申请項目录取后不合應意更改項目或者中述放弃参加;           |  |
| 本人保证遵守当地法律法规和邀请原出单位的音频规定,并自负人身和财产安全责任;   |  |
| 本人承诺成行后先许派出单位称本人联系方式告知未来申请此员目的同学并对网络予帮助。 |  |
| €比井下→歩 ◆                                 |  |

## 申请信息填写完成后,在下方继续填写外语水平以及获奖情况,如下图:

| 外语水平列表                              |      |      |      |      | +点击添加外语》 |
|-------------------------------------|------|------|------|------|----------|
| 序号                                  | 外语语种 | 成績要求 | 考试时间 | 学生成绩 | 操作       |
|                                     |      |      |      |      |          |
|                                     |      |      |      |      |          |
|                                     |      |      |      |      |          |
|                                     |      |      |      |      |          |
|                                     |      |      |      |      |          |
| 、学期间获奖情况                            | 2    |      |      |      |          |
| 学期间获奖情况                             | 2    |      |      |      |          |
| 、学期间获奖情况<br>获奖情况列表                  | 2    |      |      |      | +流击添加获奖  |
| 、学期间获奖情况<br>获奖情况列表<br><sup>序号</sup> | 发质各称 |      | 获奖时间 | 操作   | ◆流出添加获奖  |

外语水平填写页面

| 外语语种                   |              |        |   |
|------------------------|--------------|--------|---|
|                        |              |        | , |
|                        |              |        |   |
| 成绩要求*                  |              |        |   |
|                        |              |        |   |
|                        |              |        |   |
| 考试成结 (等级及分类            | 效. 只有等级的不需要复 | 5分数) * |   |
| a manual caracteristic |              |        |   |
|                        |              |        |   |
|                        |              |        |   |
|                        |              |        |   |
| 考试时间 *                 |              |        |   |
| 考试时间《                  |              |        |   |

#### 获奖情况填写页面

| 奖顷名称* |   |
|-------|---|
|       |   |
|       |   |
|       |   |
| 获奖时间* |   |
|       |   |
|       |   |
| 获奖级别* |   |
|       | 8 |
|       |   |

保存后可以在外语水平列表和获奖情况列表里看到所添加的信息,如下图:

| 表     |                                     |                                           |                                                                                         | +点击添加外语水平                                                                                                    |
|-------|-------------------------------------|-------------------------------------------|-----------------------------------------------------------------------------------------|----------------------------------------------------------------------------------------------------|
| 外语语种  | 成绩要求                                | 考试时间                                      | 学生成绩                                                                                    | 操作                                                                                                    |
| TOEFL | 1                                   | 2021-02-25                                | 100                                                                                     | ☑ 修改 前 删除                                                                                                    |
|       |                                     |                                           |                                                                                         |                                                                                                    |
| 表     |                                     |                                           |                                                                                         | ➡点击添加获奖情况                                                                                                    |
| 奖项名称  |                                     | 获奖时间                                      | 操作                                                                                      |                                                                                                    |
| 奖项名称1 |                                     | 2022-02-22                                | ☞ 修改 @                                                                                  | 删除                                                                                                    |
|       | 表<br>小酒酒种<br>TOEFL<br>表<br><u> </u> | 表<br>外语语种 成绩要求<br>TOEFL 1<br>ま<br>を 次 成名称 | 外语语种         成绩要求         考试时间           TOEFL         1         2021-02-25           表 | 外语语种         成绩要求         考试的间         学生成绩           TOEFL         1         2021-02-25         100           ま               ま               な気気谷               実気谷和         2022-02-22 |

申请信息都填写好后,点击右下方的"保存并下一步",进入到附件信息 的上传页面,这里的附件是项目发布者根据项目要求设置的,如下图:

|                           | ◆<br>个人信息           | 申请信息         | 財件信息                      |       |       |      |           |
|---------------------------|---------------------|--------------|---------------------------|-------|-------|------|-----------|
| <b>皆</b> 附件信息             | (系统编号: 1100002033ST | UEX20220006) |                           |       |       |      |           |
| <b>皆</b> 申请附              | 件 家长知晓18            |              |                           |       |       |      |           |
| 序号                        | 附件类型                | 型            | 附件格式                      | 附件大小  | 上传状态  | 上传时间 | 操作        |
| 1 =                       | 护照首页                |              | pdf,png.jpg,tiff,doc,docx | 最大10M | ¥ 未上倚 |      |           |
|                           |                     |              |                           |       |       |      |           |
| <ul> <li>↓ → #</li> </ul> | l                   |              |                           |       |       |      | ✓ 完成并提交审核 |

按照提示上传附件的内容其中红色带 "\*"的附件未必需要上传的附件,点

击右侧的 全上传 按钮打开上传的窗口进行上传,点击 <sup>• 墙响文件</sup> 选择要上 传的文件,选好后点击"开始上传",上传进度显示 100%后即表示上传成功, 关闭窗口即可。在"附件信息"区域可以看到上传状态显示为"已上传"。

| <b>皆申请附件</b> 家氏和 | 時书   |                           |       |       |                  |    |
|------------------|------|---------------------------|-------|-------|------------------|----|
| 序号               | 附件类型 | 附件格式                      | 附件大小  | 上传状态  | 上传时间             | 操作 |
| 1 * 护照首页         |      | pdf,png.jpg,tiff,doc,docx | 最大10M | ✔ 已上传 | 2022-04-22 17:21 |    |
|                  |      |                           |       |       |                  |    |

点击"下载"可以下载附件,点击"删除"将删除掉所传附件,点击"查看" 可以下载查看附件的内容。

#### 3. 学生海外留学申请查询

学生在申请完项目并进行提交审核以后,在"学生海外留学申请查询"处 可以看到之前自己所提交的项目信息和审批状态,如下图:

 序号
 项目名称
 项目编号
 项目电报
 项目目关闭
 申请对象
 项目起止日期
 是否有效
 审批状态
 操作

 1
 交换原目 10
 项目编号1
 2022
 新台集办理目
 2022-02-17 至2022-06-02共167天
 有效
 审批述本
 集活 • つ

如果项目状态是"未提交"状态,可以选择"申请修改"对未提交的项目 信息进行修改,如果选择"申请删除"则将删除掉改项目的申请。

申请提交后状态为"申请中",如果需要修改,可通过"操作"下的"撤回修改"功能实现;

选择"申请查看"可以看到申请的进度信息、基本信息、详细信息、报表 信息、附件信息、历史记录等信息。

| (合 首页/Home     | 首页/Home » 学生 | 海外留学 | 交流管理 > 学生海外留学申请查询      |                        |         |        | 访           | l勿上传涉密材料/Plese do not upload | any confidential files 刷新当前界面/Refresh |
|----------------|--------------|------|------------------------|------------------------|---------|--------|-------------|------------------------------|---------------------------------------|
| 871846792888 · | 个人信息         |      |                        | 0002033571(EX20220006) |         |        |             |                              | ■ 宙批流程图                               |
| 学生海外留学项目查询     |              |      | ALISTING (STODALS: 110 | 0002000010EA202200001  |         |        |             |                              | - de nominitation                     |
| 》学生海外留学申请查询    | 进度信息         | 0    | 成号                     | 进度说明                   |         | 审核人    |             | 审核意见                         | 审核时间                                  |
| 学生海外留学资助申请查证   | 基本信息         | 0    |                        |                        |         | 展开全部 🗸 |             |                              |                                       |
| 🛃 根板下板 🗸 🗸     | 详细信息         | 0    | 💷 基本信息                 |                        |         |        |             |                              |                                       |
| □ 外和动态 ~       | 报表信息         | 0    |                        | 姓名                     | ±−      |        | 性别          | 男                            |                                       |
| ◎ 个人中心         | 附件信息         | 0    |                        | 护照号                    | 1563262 |        | 姓拼音(与护照上一数) | wang                         |                                       |
|                | 历史记录         | 0    |                        | 名拼音(与护照上一致)            | yi      |        | 身份证号        | 131102199912012111           |                                       |
|                |              |      |                        | 国館                     | 阿尔巴尼亚   |        | 民族          | 汉族                           | 0                                     |
|                |              |      |                        | 籍贯                     | 北京市 北京市 |        | 入学年月        | 2022年03月                     | н<br>Р                                |
|                |              |      |                        | 学制                     | 一年制     |        | 出生日期        | 1999年12月01日                  | (株)<br>(作)<br>(王)                     |
|                |              |      | 学院                     | 外语学院                   |         | 学号     |             | xs5                          | ÷.                                    |
|                |              |      | 在读学历                   | 本科生                    |         | 年扱     |             | 一年级                          |                                       |
|                |              |      | 所读专业                   | 哲学                     |         | 本人     | 联系电话        | 1                            |                                       |
|                |              |      | 辅导员姓名                  | 学院秘书                   |         | 辅导     | 员联系电话       | 15362100000                  |                                       |
|                |              |      | E-mail地址(舱QQ邮箱外)       | 15362100010@163.com    |         | 微信     | 56          | 15362100000                  |                                       |
|                |              |      | 紧急联系人姓名                | 王二                     |         | 紧急     | 联系人手机       | 15763200000                  |                                       |
|                |              |      | 紧急联系人与本人关系             | 其他                     |         | 成绩     | 非名          | 0                            |                                       |
|                |              |      | 排名总人数                  | 0                      |         | 申请     | 刊学分绩点       | 0.00                         |                                       |
|                |              |      | 申请时平均分                 | 0.00                   |         | 学习     | 阶段内是否有挂科    | 晋                            |                                       |

当申请需要补充材料时,不用退回申请直接选择"材料补交"进入到材料 补交上传页面,如下图:

| <b>皆</b> 附件信 | 息      |      |                  |       |       |      |             |
|--------------|--------|------|------------------|-------|-------|------|-------------|
| 序号           |        | 附件类型 | 附件格式             | 附件大小  | 上传状态  | 上传时间 | 操作          |
| 1            | 补交材料附件 |      | pdf,png,jpg,tiff | 最大30M | 🗙 未上传 |      | ▲ 上传 ▲ 下载 ( |
|              |        |      |                  |       |       |      | <b>◆</b> 返回 |

已经在校内审核中的申请,如有特殊原因不能参加,可通过操作下的<mark>申请</mark> 取消,填写取消原因及上传取消原因附件,即可取消申请。

#### 3.1 派出材料收集

当学生被录取后,参加线下行前教育后根据学校要求可登录系统上传派出 材料信息,如下图:

| <b>街</b> 街 | R    |     |      |                         |              |               |                     |         |        |                                            |
|------------|------|-----|------|-------------------------|--------------|---------------|---------------------|---------|--------|--------------------------------------------|
| 号          | 学生姓名 | 学历  | 所在院系 | 项目名称                    | 项目年度         | 项目类别          | 申请状态                | 申请时学分绩点 | 申请时平均分 | 操作                                         |
| 1          | Ξ-   | 本科生 | 外语学院 | 交换项目                    | 2022春季学期     | 联合培养项目        | 未提交                 | 0       | 0      | 援作・                                        |
| 2          | Ξ-   | 本科生 | 外语学院 | 交换生项目2                  | 2021春季学期     | 联合培养项目        | 已录取                 | 0       | 1000   | 提作 -                                       |
| 3          | Ξ—   | 本科生 | 外语学院 | 交換生项目2                  | 2021春季学期     | 交换项目          | 总结资料已上传             | 0       | 1      | 山法宣誓                                       |
| 4          | Ξ    | 本科生 | 外语学院 | 德洛尼亚大学交换项目              | 2021春季学期     | 联合培养项目        | 申请阶段取消学院辅<br>导员审核通过 | 0       | 1      | 3000000000000000000000000000000000000      |
|            |      |     |      | <b>H</b> < <b>1</b> > 1 | ೫ 第1/1页 第1∼4 | 项 共 4 项 每页 10 | 项 •                 |         |        | 运行时科教集<br>由講聖期<br>运行的時間空<br>补交材料附件<br>透明申请 |

| (注) 首页/Home    | 首页/Home » 学生海外留学交流管 | 理 >> 学生海外留学中清查询         |                           |       |       | 请勿上  | 传涉密材料/Plese do not upload any confidential files 關新当前 | 評面/Refresh |
|----------------|---------------------|-------------------------|---------------------------|-------|-------|------|-------------------------------------------------------|------------|
| 중 学生和外国学交流管理 → | ▶ 封封庐自 (夏依伯昌, 110)  | 00020226 THEY 20220402) |                           |       |       |      |                                                       |            |
| 学生海外留学项目查询     | 自初科信心 (永远端号, 110    | 002033310EX20230102)    |                           |       |       |      |                                                       |            |
| 》学生海外留学申请查询    | 出发日期 *              | <b>回国日</b> 相。           |                           |       |       |      |                                                       |            |
| 学生海外留学游动申请查询   |                     |                         |                           |       |       |      |                                                       |            |
| 🛃 根板下紙 🔷 👻     |                     |                         |                           |       |       |      |                                                       |            |
| □ 外和动态 ~       |                     |                         |                           |       |       |      |                                                       |            |
| ◎ 个人中心         | 皆材料信息               |                         |                           |       |       |      |                                                       |            |
|                | 序号                  | 附件类型                    | 附件格式                      | 附件大小  | 上传状态  | 上传时间 | 操作                                                    |            |
|                | 1* 护照签证页及出境的        | 1章页(线上项目无需提交)           | pdf,png.jpg,tiff,doc,docx | 最大10M | × 未上传 |      |                                                       | 0          |
|                |                     |                         |                           |       |       |      |                                                       |            |
|                |                     |                         |                           |       |       |      | ▼ 宛成井                                                 | 赵文审核       |

### 3.2 已派

学生出境后需要在操作下点击"已派"填写实际出境时间以及预计回国时间,如下图:

| () 首范/Home     | 前页/Home >> | 学生海外留学交流管理         | 里 » 学生海外留学中;    | 1査询      |                |              |               | 请勿上行             | 专涉密材料/Plese do not | upload any confidentia | l files 刷新当前界面         |
|----------------|------------|--------------------|-----------------|----------|----------------|--------------|---------------|------------------|--------------------|------------------------|------------------------|
| 🗑 718###70200  | := 查询结     | 2                  |                 |          |                |              |               |                  |                    |                        |                        |
| 学生海外留学项目查询     |            | m                  |                 |          |                |              |               |                  |                    |                        |                        |
| » 学生海外留学申请查询   | 序号         | 学生姓名               | 学历              | 所在院系     | 项目名称           | 项目年度         | 项目类别          | 申请状态             | 申请时学分绩点            | 申请时平均分                 | 操作                     |
| 学生海外留学资助申请查询   | 1          | 测试学生9              | 硕士研究生           | 国际经济贸易学院 |                | 2024景期       | 访问交流          | 已完成行航培训,同<br>意派出 | 0                  | 1                      | 機作・                    |
| ▲ 模板下载 ~       | 2          | 测试学生9              | 硕士研究生           | 国际经济贸易学院 |                | 2023秋季学期     | 对等交换          | 海外学习阶段           | 0                  | 1                      | 申请整要<br>派出4444年        |
| 副外事动应 <b>~</b> | 3          | 测试学生9              | 硕士研究生           | 外语学院     |                | 2023秋季学期     | 联合培养          | 返校信息已上传          | 1                  | 1                      | EA                     |
| 8) 个人中心 💙 💙    | 4          | 例试学生9              |                 |          |                | 秋季学期         | 访问交流          | 未提交              | 0                  | 0                      | 由遺延期                   |
|                |            |                    |                 |          | <b>K</b> < 1 > | ▶ 第1/1页第1~41 | 页 共 4 项 每页 10 | )項。              |                    |                        | 补交材料附件<br>资助申请<br>进度跟踪 |
|                |            |                    |                 |          |                |              |               |                  |                    |                        |                        |
| 分前现/tome       | 首页/Home >> | 学生海外留学交流管理         | 里 >> 学生海外留学申;   | 有宣词      |                |              |               | 请勿上《             | 影響密材料/Plese do not | upload any confidentia | l files 刷新当前界面         |
| 9 71%%#70228 · | 11. 林約/宣白  | (玄统编号·1100         | 00203357115220  | 230102)  |                |              |               |                  |                    |                        |                        |
| 学生海外留学项目查询     | 日初代日本      | (Jocarana 10. 1100 | 0020000 TOEX20. |          |                |              |               |                  |                    |                        |                        |
| 》学生海外留学申请查询    |            |                    |                 |          |                |              |               |                  |                    |                        |                        |

### 3.3 境外学习打卡

在外期间,根据学校要求需要定期填写打卡信息,如下图:

2023-03-08

| ☆ 首页/Home                  | 首页/Home » | 页Home 》 学生渴外描学交流繁荣 》 学生渴外描学中调查询 请彻上传觉想材料Plese do not upload any confidential fi |       |          |         |              |                  |         |         |        |                                       |  |  |  |
|----------------------------|-----------|---------------------------------------------------------------------------------|-------|----------|---------|--------------|------------------|---------|---------|--------|---------------------------------------|--|--|--|
| 🕞 71707A7722222 🗸 🗸        | := 查询结!   | E.                                                                              |       |          |         |              |                  |         |         |        |                                       |  |  |  |
| 学生海外留学项目查询<br>※ 業生業外留業中連審询 | 序号        | 学生姓名                                                                            | 学历    | 所在院系     | 项目名称    | 項目年度         | 项目类别             | 申请状态    | 申请时学分绩点 | 申请时平均分 | 操作                                    |  |  |  |
| 学生海外留学资助申请查询               | 1         | 例成学生9                                                                           | 硕士研究生 | 国际经济贸易学院 | -       | 2024團期       | 访问交流             | 海外学习阶段  | 0       | 1      | · · · · · · · · · · · · · · · · · · · |  |  |  |
| 」模板下載 イ                    | 2         | 测试学生9                                                                           | 硕士研究生 | 国际经济贸易学院 |         | 2023秋季学期     | 对뻏交换             | 海外学习阶段  | 0       | 1      | 由清堂君                                  |  |  |  |
| ] 外期动态 🗸 🗸                 | 3         | 测试学生9                                                                           | 硕士研究生 | 外语学院     |         | 2023秋季学期     | 联合培养             | 返校信息已上传 | 1       | 1,1    | Ea                                    |  |  |  |
|                            | 4         | 测试学生9                                                                           |       |          |         | 秋季学期         | 访问交流             | 未提交     | 0       | 0      | 境外学习打卡<br>由语征明<br>近於信息公告              |  |  |  |
|                            |           |                                                                                 |       |          | H < 1 > | ▶ 第1/1页第1~45 | 55 共 4 项 每页 10 J | Q *     |         |        | 补交材料附件<br>资助申请<br>进度跟踪                |  |  |  |

| (注 首页Home     | 首页/Home » 学生海外留学交流管理 » 学生海外留学申请查 | 9       | 请勿上传沙密         | 对料/Plese do not upload any confidential files 刷新当前界面/Refresh |
|---------------|----------------------------------|---------|----------------|--------------------------------------------------------------|
| 8718457228B · | @ 境外学习打卡                         |         |                |                                                              |
| 学生海外留学项目查询    |                                  |         | -              | 20. FM                                                       |
| 》学生海外留学申请查询   | 240                              | *9      |                | 1120                                                         |
| 学生海外留学资助申请查询  | 2013年1年9                         | xs9     | 国际经济贸易学院       | 男                                                            |
| ▲ 模板下板 ~      |                                  |         |                |                                                              |
| □ 外非动态 ~      | 所在境外学校或单位中文名称                    | 境外职系方式* | 目前所在国家或地区。     | 目前所在城市。                                                      |
|               | 111                              |         | •              |                                                              |
| W 17010       |                                  |         |                |                                                              |
|               | 具体居住地址。                          | 出境时间*   | 完成国外交流学习等任务时间。 | 计划回国时间*                                                      |
|               |                                  |         |                | 0                                                            |
|               |                                  |         |                |                                                              |
|               | 健康状況                             | 是否确诊。   | 是否康复。          |                                                              |
|               | •                                | •       | Ŧ              |                                                              |
|               |                                  |         |                |                                                              |
|               | 其他需要说明的情况(提前回国、护照丢失等)            |         |                |                                                              |
|               |                                  |         |                |                                                              |
|               |                                  |         |                |                                                              |
|               |                                  |         |                |                                                              |
|               |                                  |         |                |                                                              |
|               |                                  |         |                | ✓ \$\$\$\$                                                   |

### 3.4 延期申请

在外期间可以申请延期回国,需要填写延期日期、延期理由、延期留学申 请表等信息,如下图:

| (引) 前印/Home               | 首页/Home » | 学生海外留学交流管理 | 型 >> 学生海外留学中i | 青童询      |         |               |               | 请勿上     | 传涉密材料/Plese do not i | upload any confidentia | I files 刷新当前界面/Refr              |
|---------------------------|-----------|------------|---------------|----------|---------|---------------|---------------|---------|----------------------|------------------------|----------------------------------|
| <sup>™</sup> 71###72222 × | := 查询结!   | Đ          |               |          |         |               |               |         |                      |                        |                                  |
| 学生海外留学项目查询                | 12 200000 | *          |               |          |         |               |               |         |                      |                        |                                  |
| » 学生海外留学申请查询              | 序号        | 学生姓名       | 学历            | 所在院系     | 项目名称    | 项目年度          | 项目类别          | 申请状态    | 申请时学分绩点              | 申请时平均分                 | 操作                               |
| 学生海外留学资助申请查询              | 1         | 例试学生9      | 硕士研究生         | 国际经济贸易学院 |         | 2024暑期        | 访问交流          | 海外学习阶段  | 0                    | 1                      | 授作 -                             |
| ▲ 模板下框 ~                  | 2         | 测试学生9      | 硕士研究生         | 国际经济贸易学院 |         | 2023秋季学期      | 对峰交换          | 海外学习阶段  | 0                    | 1                      | 田清堂君                             |
| 日 外車动态 ~                  | 3         | 测试学生9      | 硕士研究生         | 外语学院     |         | 2023秋季学期      | 联合培养          | 返校信息已上传 | 1                    | 1                      |                                  |
| ·····                     | 4         | 测试学生9      |               |          |         | 秋季学期          | 访问交流          | 未提交     | 0                    | 0                      | 境外学习打卡<br>申请短期                   |
|                           |           |            |               |          | H < 1 > | ▶ 第1/1页 第1~41 | 贡 共 4 项 每页 10 | 項。      |                      |                        | 退校信息收集<br>补交材料附件<br>资助申请<br>进度制度 |

| (分 首页/Home                   | 着页/Home » 学生海外留学交流管理 » 普 | 学生海外留学中清查询 |                           |               |                   | 请勿上传涉密 | 材料/Plese do not upload any confidential files 關新 | 当前界面/Refresh |
|------------------------------|--------------------------|------------|---------------------------|---------------|-------------------|--------|--------------------------------------------------|--------------|
| 중 学生海外留学交流管理 ∨<br>※生態体認知道日本の | @ 延期内容                   |            |                           |               |                   |        |                                                  |              |
| →生海外留学点日重問<br>》学生海外留学由语音词    | 项目开始日期 <sup>*</sup>      | 项目结束日期*    |                           | <b>延期日期</b> * |                   |        |                                                  |              |
| 学生海外留学资助申请查询                 | 2023-02-22               | 2023-11-15 |                           |               |                   |        |                                                  |              |
| ▲ 根板下载 ~                     |                          |            |                           |               |                   |        |                                                  |              |
| □ 外面动态 ∨                     |                          |            | -                         |               |                   |        |                                                  | -            |
| ◎ ↑人中心 ×                     | 9 (8 B I U A me X X 7 4  | E V        | • .= • anal • topx • .    |               | 9_1_152998(10144) |        |                                                  | -            |
|                              | <b>自附件</b>               |            |                           |               |                   |        |                                                  | 0            |
|                              | 序号 附                     | 4类型        | 附件格式                      | 附件大小          | 上传状态              | 上传时间   | 操作                                               |              |
|                              | 1* 延期留学中请表               |            | pdf,png.jpg.tiff,doc,docx | 最大10M         | ¥ 未上传             |        |                                                  |              |
|                              | 2 其他附件                   |            | pdf,png.jpg,tiff,doc,docx | 最大10M         | ¥ 未上传             |        |                                                  |              |
|                              | <ul> <li>◆ 第回</li> </ul> |            |                           |               |                   |        |                                                  | <i>₩</i> # → |

# 3.5 返校信息收集

交流结束返校后,需要填写返校日期以及上传离校证明,如下图:

| 合 前远/Home     | 首页/Home » | 学生海外留学交流管理 | 里 >> 学生海外留学中; | 青查询      |         |              |               | 请勿上     | 传涉密材料/Plese do not i | ipload any confidentia | Ifiles 刷新当前界面/R  |
|---------------|-----------|------------|---------------|----------|---------|--------------|---------------|---------|----------------------|------------------------|------------------|
| 87134670200 · | := 查询结题   | E.         |               |          |         |              |               |         |                      |                        |                  |
| 学生海外留学项目查询    |           | ~          |               |          |         |              |               |         |                      |                        |                  |
| » 学生海外留学申请查询  | 序号        | 学生姓名       | 学历            | 所在院系     | 项日名称    | 项日年度         | 项日类别          | 申请状态    | 申请时学分绩点              | 申请时平均分                 | 操作               |
| 学生海外留学资助申请查询  | 1         | 测试学生9      | 硕士研究生         | 国际经济贸易学院 |         | 2024暑期       | 访问交流          | 海外学习阶段  | 0                    | 1                      | 提作 -             |
| ▲ 根板下板 ~      | 2         | 例试学生9      | 硕士研究生         | 国际经济贸易学院 |         | 2023秋季学期     | 对尊交换          | 海外学习阶段  | 0                    | 1                      | 申请堂君             |
| (1) 外事动态 ~    | 3         | 测试学生9      | 硕士研究生         | 外语学院     |         | 2023秋季学期     | 联合培养          | 返校信息已上传 | 1                    | 1                      | Ea               |
| ② 个人中心 ~      | 4         | 测试学生9      |               |          |         | 秋季学期         | 访问交流          | 未提交     | 0                    | 0                      | 境外学习打卡<br>申请延期   |
|               |           |            |               |          |         |              |               |         |                      |                        | 送校信息改集<br>补交材料附件 |
|               |           |            |               |          | H < 1 > | ▶ 第1/1页第1-4页 | 页 共 4 项 每页 10 | 項 -     |                      |                        | 资助中请             |
|               |           |            |               |          |         |              |               |         |                      |                        | 进度跟踪             |

| ධ ක්රැස්කාන   | 首页/Home » 学生海外部   | 1学交流管理 > 学生海外留学申请查询             |                                |                   |              | 请勿上传涉 | 密材科/Plese do not upload any confidential files 崩 | 新当前界面/Refresh |
|---------------|-------------------|---------------------------------|--------------------------------|-------------------|--------------|-------|--------------------------------------------------|---------------|
|               | ann 26 (ch-shaft) |                                 |                                |                   |              |       |                                                  |               |
| 学生海外留学项目查询    | 图 发结内容            |                                 |                                |                   |              |       |                                                  |               |
| >> 学生海外留学申请查询 | 总结内容              | an vi v A of B A . we lot to    | Philder Protections 11         |                   |              |       |                                                  |               |
| 学生海外留学资助申请查询  | -7 (* B I Q B     | MA A A 7 4 10 A . 4 . 10 . 10 . | [] = 7 , 15 , [stel ] toto ] [ | 9 3 8 <b>8</b> (M | 30工作品(metal) |       |                                                  | -             |
| 🛃 植板下数 🔷 👻    |                   |                                 |                                |                   |              |       |                                                  |               |
| 日 外事动态 ~      |                   |                                 |                                |                   |              |       |                                                  |               |
| ◎ 个人中心 ~      |                   |                                 |                                |                   |              |       |                                                  |               |
|               |                   |                                 |                                |                   |              |       |                                                  |               |
|               | 1540 F188 -       |                                 |                                |                   |              |       |                                                  | 6             |
|               | 2000 00 00        |                                 |                                |                   |              |       |                                                  | •             |
|               | 2020000           |                                 |                                |                   |              |       |                                                  |               |
|               | 皆附件               |                                 |                                |                   |              |       |                                                  | _             |
|               | 库号                | 附件类型                            | 附件格式                           | 開件大小              | 上传状态         | 上传时间  | 優作                                               |               |
|               | 1 海外交流总统          | a                               | pdf.png.jpg.tiff.doc.docx      | 最大101/            | × 未上传        |       |                                                  |               |
|               | 2 * 对外经济预测        | 思大学回访表                          | pdf,png.jpg.tiff,doc,docx      | 最大10M             | <b>x</b> 未上份 |       |                                                  |               |
|               |                   |                                 |                                |                   |              |       |                                                  |               |
|               |                   |                                 |                                |                   |              |       |                                                  |               |
|               | 4 35m             |                                 |                                |                   |              |       |                                                  | 雄交 四          |

# 3.6 资助申请

学生提交返校总结后,可以申请奖学金资助(申请时间由国际处开放), 如下图:

| (分 首范/Home                   | 貧页/Home » | 学生海外留学交流管理 | 里 » 学生海外留学中; | 青萱词      |              |                   |                        | 请勿上     | 传涉密材料/Plese do not | upload any confidenti | al files 刷新当前界面/Re |
|------------------------------|-----------|------------|--------------|----------|--------------|-------------------|------------------------|---------|--------------------|-----------------------|--------------------|
| 중 学生为外部学交流管理 →               | :■ 查询结果   | R.         |              |          |              |                   |                        |         |                    |                       |                    |
| 学生海外留学项目查询                   | rt B      | 学生姓名       | 常历           | 前方除意     | 项目发展         | 顶目在度              | 适日类别                   | 由请状态    | 由请财学分结占            | 由诸时亚约分                | 調件                 |
| > 学生海外留学申请查询<br>学生海外留学资助申请查询 | 1         | 测试学生9      | 硕士研究生        | 国际经济贸易学院 |              | 2024編期            | 访问交流                   | 运校信息已上传 | 0                  | 1                     | 現在・                |
| •. 相版下载           •          | 2         | 测试学生9      | 硕士研究生        | 国际经济贸易学院 |              | 2023秋季学期          | 对等交换                   | 海外学习阶段  | 0                  | 1                     | 申請査督               |
| ] 外市动态 🗸 🗸                   | 3         | 例此学生9      | 硕士研究生        | 外语学院     |              | 2023秋季学期          | 联合培养                   | 返校信息已上传 | 1                  | 1                     |                    |
| ◎ 个人中心 ~                     | 4         | 测试学生9      |              |          |              | 秋季学期              | 访问交流                   | 未提交     | 0                  | 0                     |                    |
|                              |           |            |              |          | law laws law |                   |                        |         |                    |                       | 道校信息收集<br>补内时和附付   |
|                              |           |            |              |          | N < 1 >      | ▶ 344 1/1 页 第1~41 | 页 开 <b>4</b> 项   卷页 10 | 坦 *     |                    | 提前申请奖学会<br>返校申请奖学会    | 资助申请<br>进度图标       |

| 项目名称                                                                                 | 项目编号                                                              | 交流学校                                                                          |          |                                           |
|--------------------------------------------------------------------------------------|-------------------------------------------------------------------|-------------------------------------------------------------------------------|----------|-------------------------------------------|
| 2.22所有学院                                                                             | 1                                                                 | 111                                                                           |          |                                           |
| 奖学金类型 *                                                                              | 相关指南链接                                                            |                                                                               |          |                                           |
| 学生海外交流项目专项资助                                                                         | ★ 相关指南链接                                                          |                                                                               |          |                                           |
| 通过信息验证:                                                                              |                                                                   |                                                                               |          |                                           |
|                                                                                      |                                                                   |                                                                               |          |                                           |
|                                                                                      |                                                                   |                                                                               |          |                                           |
| 附件信息                                                                                 |                                                                   |                                                                               | <i>"</i> |                                           |
| )附件信息<br><u> <u> </u> <u> </u> <u> </u> <u> </u> <u> </u> <u> </u> <u> </u><br/></u> | NHH报式                                                             | 附件大小 上作状态                                                                     |          | <sub>路作</sub> 등 中 •, 추 回 •                |
| <ul> <li>)附件信息</li> <li>)成号 附件类型</li> <li>1 * (法海外参加项目印票订用)</li> </ul>               | MitHast<br>pdf.png.jng.jtf.doc.docx                               | 附件大小         上传机态           酸大 10M         x 未上传                              | 上作時间     | Bit • • • • • • • • • • • • • • • • • • • |
| )期件信息                                                                                | Mititat<br>pdf.png.jpg.tiff.doc.docx<br>pdf.png.jpg.tiff.doc.docx | 附件大小         上传纸态           載大10M         X 未上传           最大10M         X 未上传 | 上作時時间    | HT C T C C C C C C C C C C C C C C C C C  |